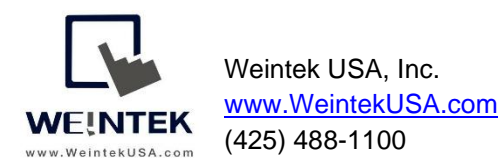

Rev. Oct 9, 2019

### Weintek HMI to RSLogix 500 Ethernet PLCs

**Introduction:** This instruction manual discusses how to export tags from Allen Bradley RSLogix 500 and import tags into EasyBuilder Pro. In RSLogix 500, programmers can assign a "symbol" to the memory address in Data File. (B3, N7, F8, etc.) Now EasyBuilder Pro supports importing these symbols to its Tag Library, so HMI programmers do not need to type PLC addresses in each object manually. This feature makes integration quick.

Note: This feature is available for RSLogix 500 PLCs with Ethernet connectivity. Please use **Rockwell EtherNet/IP (DF1)** driver in EasyBuilder Pro.

**Equipment & software:** EasyBuilder Pro v6.02.02.428 or greater.

#### Exporting the PLC tags (PLC Side):

- 1. Open your project in RSLogix 500.
- The tag names must be applied to the addresses before exporting the tags. (in Data File dialog » Symbol box)
- 3. To start the export process, go to [Tools] on the toolbar » [Database] » [ASCII Export].
- 4. The dialog will pop-up. Go to [CSV] tab. [Address/symbol Desc.] is checked by default. If no, please check this option.
- 5. Click **OK** and save it to the desired location.

#### Importing the PLC tags (HMI Side):

- 1. Open a new project in Easybuilder Pro and select your HMI model.
- 2. To get the HMI talking to the MicroLogix PLC, go to [Home] tab » [System Parameters].

| 📧 EasyBuilder Pro : EBPro | oject1 - [10       | - WINDOW_0         | 10]                                          |              |                 |                               |                          |                                                  |                   |          |                |   |
|---------------------------|--------------------|--------------------|----------------------------------------------|--------------|-----------------|-------------------------------|--------------------------|--------------------------------------------------|-------------------|----------|----------------|---|
| File 🔡 🖬 🔺 🥕              | = Hom              | e Project          | Object                                       | Data/History | lloT/Energy     | View Tool                     |                          |                                                  |                   |          |                |   |
| Paste Copy Para           | System<br>rameters | Select Contraction | Find/Replace A<br>Multi. copy<br>Window copy | lddr         | 🔛 💾 🧇<br>/ ~~ 🖧 | ■ 🗄 🖶 –<br>( ○ ଓ C<br>© 🖪 📇 # | ) [] ∧<br>] ☆ •<br>] � • | 음우의 한아비 문 태 國 법 가<br>아 응 당 한 왕 것 팀 · 문 · 무 · 위 · | 7barSP<br>ÂA Aă ⊿ | <u> </u> | S0 S1 S2 S3 0  | ÷ |
| Clipboard                 |                    | E                  | diting                                       |              | Ob              | ject                          |                          | Arrange                                          |                   | Font     | State/Language |   |

3. Add [Rockwell EtherNet/IP (DF1)] driver to the Device List.

| Name :                       | Rockwell EtherNet/  | IP (DF1)                                                  |                     |                    |
|------------------------------|---------------------|-----------------------------------------------------------|---------------------|--------------------|
|                              |                     | evice                                                     |                     |                    |
| Location :                   | Local 🗸             | Settings                                                  |                     |                    |
| * Select Local for a<br>HMI. | device connected to | this HMI, or Remote                                       | for a device connec | ted through anothe |
| Device type :                |                     | Rockwell Ether                                            | Net/IP (DF1)        | •                  |
|                              | Device ID: 132, V.2 | .90, ALLEN_BRADLE                                         | Y_EIP_DF1.c30       |                    |
| I/F :                        | Ethernet            | ~                                                         | Open Device Conn    | ection Guide       |
|                              |                     |                                                           |                     |                    |
|                              |                     |                                                           |                     |                    |
| IP :                         | 192.168.1.111, Por  | rt=44818<br>atagram Protocol )                            |                     | Settings           |
| Ib :                         | 192.168,1.111, Por  | rt=44818<br>atagram Protocol )                            |                     | Settings           |
| IP :<br>Inter<br>Max. res    | 192.168,1.111, Por  | rt=44818<br>atagram Protocol )<br>rds) : 5 ~<br>ds) : 120 |                     | Settings           |

4. Click on [Settings...] on the previous window. Enter the IP address and port number.

| IP Address Settings            |                                                |
|--------------------------------|------------------------------------------------|
| IP address : [<br>Port no. : [ | 192 . 168 . 1 . 156<br>44818                   |
|                                |                                                |
| Timeout (sec) :                | 1.0 V Turn around delay (ms) : 0               |
|                                | The number of resending commands : $\boxed{0}$ |
|                                | OK Cancel                                      |

5. Click [Import Tags...] button.

| C     | ellular Da | ta Network | c l      | Ti    | me Sync./DST     |           | e-Mail       |     | Recipe Database |   |
|-------|------------|------------|----------|-------|------------------|-----------|--------------|-----|-----------------|---|
| Devi  | ce         | Model      | Gene     | eral  | System           | Remote    | Securit      | y   | Extended Memory | у |
| evice | e list:    |            |          |       |                  |           |              |     | What's my IP?   |   |
|       |            | Name       | Location | Devic | e Type           | Interface | I/F Protocol | Sta | tion No.        |   |
| ~ L   | ocal HMI   | Local HMI  | Local    | cMT3  | 090 (1024 x 768) | -         | -            | 0   |                 |   |
|       | Loc        | Rockw      | Local    | Deale | Real and the     |           |              |     |                 |   |
|       |            |            |          | KOCK  | ve⊪ EtherNet/I   | Ethernet  | TCP/IP       | N/# |                 |   |
|       |            |            |          | ROCK  | veli EtherNet/I  | Ethernet  | ΤCP/IP       | N/# |                 |   |

6. Navigate to the generated CSV file. Click **Open**.

| 💽 Open                  |      |                             |       |                   |                   |                   |       | ×      |
|-------------------------|------|-----------------------------|-------|-------------------|-------------------|-------------------|-------|--------|
| ← → × ↑ 📙 → This PC     | > D  | esktop > RS-500 TAG > RS-50 | 0 TAG |                   | ٽ ~               | Search RS-500 TA  | ٩G    | Q      |
| Organize 🔻 New folder   |      |                             |       |                   |                   | 5                 |       | ?      |
| > 📌 Quick access        | ^    | Name                        |       | Date modified     | Туре              | Size              |       |        |
| 🗸 📃 Desktop             |      | RS-500 TAG.CSV              |       | 5/23/2019 1:01 PM | Microsoft Excel C | 9 KB              |       |        |
| > 誟 Dropbox             |      |                             |       |                   |                   |                   |       |        |
| > 📥 OneDrive            |      |                             |       |                   |                   |                   |       |        |
| > 🤱 WeintekUSA_Engineer |      |                             |       |                   |                   |                   |       |        |
| V III Ihis PC           |      |                             |       |                   |                   |                   |       |        |
| > Desktop               |      |                             |       |                   |                   |                   |       |        |
| > 🗐 Documents           |      |                             |       |                   |                   |                   |       |        |
| > 🕹 Downloads           |      |                             |       |                   |                   |                   |       |        |
| > 🁌 Music               |      |                             |       |                   |                   |                   |       |        |
| > 📄 Pictures            |      |                             |       |                   |                   |                   |       |        |
| > 📑 Videos              |      |                             |       |                   |                   |                   |       |        |
| > 🌇 Windows (C:)        | ×    |                             |       |                   |                   |                   |       |        |
| File name:              | RS-5 | 00 TAG.CSV                  |       |                   | ~                 | CSV Files (*.csv) |       | $\sim$ |
|                         |      |                             |       |                   |                   | Open              | Cance | el     |

7. Select tags that you want to import or click [Select all] to import all tags.

|              | Address tag name ^ | Address mode | address         | Comment |  |
|--------------|--------------------|--------------|-----------------|---------|--|
| $\checkmark$ | BIT3_37_11         | Bit          | Bfn-303711      |         |  |
| $\checkmark$ | BIT54_6_10         | Bit          | Bfn-5400610     |         |  |
| $\checkmark$ | COUNTER5_9_ACC     | Word         | CfnPV-5009      |         |  |
| $\checkmark$ | COUNTER55_13_ACC   | Word         | CfnPV-55013     |         |  |
| $\checkmark$ | COUNTER55_13_PRE   | Word         | CfnSV-55013     |         |  |
| $\checkmark$ | COUTER5_8PRE       | Word         | CfnSV-5008      |         |  |
| $\checkmark$ | FLOAT53_46         | Word         | Ffn-53046       |         |  |
| $\checkmark$ | FLOAT8_137         | Word         | Ffn-8137        |         |  |
| $\checkmark$ | INPUT_W_1_4        | Word         | I 1n-0104       |         |  |
| $\checkmark$ | INPUT0_20          | Bit          | I 1n_Bit-000104 |         |  |
| $\checkmark$ | INPUT1_46          | Bit          | I1n_Bit-010214  |         |  |
| $\checkmark$ | INPUT1_71          | Bit          | I 1n_Bit-010407 |         |  |
| $\checkmark$ | INPUT1_92          | Bit          | I1n_Bit-010512  |         |  |
| $\checkmark$ | INT_BIT7_8_5       | Bit          | NfnBit-700805   |         |  |
| $\checkmark$ | INT52_83           | Word         | Nfn-52083       |         |  |
| $\checkmark$ | INT7_83            | Word         | Nfn-7083        |         |  |
| $\checkmark$ | LONG14_47          | Word         | Lfn-14047       |         |  |
| $\checkmark$ | OUTPUT_2_4         | Bit          | O0n_Bit-020004  |         |  |
| $\checkmark$ | OUTPUT_W_1_1       | Word         | O0n-0101        |         |  |
| $\checkmark$ | OUTPUT0_41         | Bit          | O0n_Bit-000209  |         |  |
| $\checkmark$ | OUTPUT1_21         | Bit          | O0n_Bit-010105  |         |  |
| . /          | ETDINC 10:0        | Ward         | CT6: 10 000 00  |         |  |

8. If it succeeds, the below dialog will come up. Click **OK**.

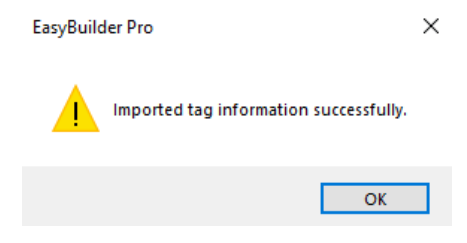

- 9. Click **OK** to close the [System Parameter Settings] dialog.
- 10. To see your tags, go to [Project] tab » [Address].

| 🖪 Easyl        | Builder Pro : E        | BProject | 1 - [10 -  | WINDOW_01            | 10]                   |                       |                         |               |       |         |                   |                                     |       |               |       |       |                               |                  |  |
|----------------|------------------------|----------|------------|----------------------|-----------------------|-----------------------|-------------------------|---------------|-------|---------|-------------------|-------------------------------------|-------|---------------|-------|-------|-------------------------------|------------------|--|
| File           | 🗄 🖂 🔦                  |          | Home       | Project              | Object                | Data/History          | lloT/Energy             | View          | Tool  |         |                   |                                     |       |               |       |       |                               |                  |  |
| Syste<br>Messa | m Languag<br>ge & Font | e Cor    | rpile<br>S | Online<br>iimulation | Offline<br>Simulation | Download<br>(PC->HMI) | Build Download<br>Files | Reboot<br>HMI | Shape | Picture | <b>A</b><br>Label | ⇒ <mark>abc</mark><br>×××<br>String | Macro | @≡<br>Address | Group | Sound | Records of Recipe<br>Database | Control<br>Token |  |
|                | Setting                |          |            |                      | E                     | Build                 |                         |               |       |         |                   |                                     |       | Library       | /     |       |                               |                  |  |

11. The tags will be displayed on User-defined tags.

| Tag name       Device name       Address         2 Local HMI       Prockwell EtherNet/IP (DF1)       Bir3_37_11       Bir3_37_11       Bir3_20211       Chast-5008       Counters5_9, ACC       Counters5_9, ACC       Counters5_9, ACC       Counters5_13_ACC       Chast-5009       Counters5_13_ACC       Chast-5009       Counters5_13_ACC       FLOATS3_46       FLOATS3_46       FloATS3_46       FloATS3_46       FloATS3_46       FloATS3_46       FloATS3_46       FloATS3_46       FloATS_46       FloAS137       FloATS_46       FloAS137       FloAS137       FloAS14       FloAS14       FloAS137       FloAS14       FloAS14       FloAS144       FloAS144       FloAS144 <t< th=""><th>\$</th><th></th><th></th><th>Search</th><th>Classification</th><th>O System tags</th><th>User-defined tags</th></t<>                                                                                                    | \$ |                |                              | Search   | Classification | O System tags | User-defined tags   |
|----------------------------------------------------------------------------------------------------|----|----------------|------------------------------|----------|----------------|---------------|---------------------|
| Local HMI           Rockwell EtherNet/IP (DF1)           BIT3_37_11         Rockwell EtherNet/I                                                                                                    | •  | Address        | ▼ Device name ▼              |          |                |               | Tag name            |
| Rockwell EtherNet/IP (DF1)           BIT3_37_11         Rockwell EtherNet/         BIn-303711           BIT54_6_10         Rockwell EtherNet/         BIn-5400610           COUTER5_8PRE         Rockwell EtherNet/         ChrSV-5008           COUNTER5_13_PRE         Rockwell EtherNet/         ChrSV-5013           COUNTER5_13_PRE         Rockwell EtherNet/         ChrSV-5013           COUNTER5_13_ACC         Rockwell EtherNet/         ChrSV-5513           FLOAT8_137         Rockwell EtherNet/         Fh-8137           FLOAT5_46         Rockwell EtherNet/         Fh-73046           INPUT_02_0         Rockwell EtherNet/         In-51046           INPUT_44         Rockwell EtherNet/         In_Bit-000104           INPUT_45         Rockwell EtherNet/         In_Bit-00104           INPUT_46         Rockwell EtherNet/         In_Bit-010214           INPUT_12         Rockwell EtherNet/         In_Bit-010407           INPUT_92         Rockwell EtherNet/         In_Bit-010407           INPUT_92         Rockwell EtherNet/         In_Bit-010407           INPUT_93         Rockwell EtherNet/         In_Bit-010407           INT_583         Rockwell EtherNet/         In_Bit-010512           LONG14                                                                                                    |    |                |                              |          |                |               | Local HMI           |
| BIT3_37_11         Rockwell EtherNet/L         Bit7-303711           BIT54_6_10         Rockwell EtherNet/L         Bit-5400610           COUTER5_8PRE         Rockwell EtherNet/L         CfnSV-5008           COUNTER5_13_ACC         Rockwell EtherNet/L         CfnSV-5009           COUNTER55_13_ACC         Rockwell EtherNet/L         CfnSV-5009           COUNTER55_13_ACC         Rockwell EtherNet/L         CfnSV-55013           FLOATS_137         Rockwell EtherNet/L         Ffn-8137           FLOATS_46         Rockwell EtherNet/L         Ffn-53046           INPUT0_20         Rockwell EtherNet/L         Ffn-53046           INPUT1_44         Rockwell EtherNet/L         In-5100104           INPUT1_46         Rockwell EtherNet/L         In-81i-01024           INPUT1_92         Rockwell EtherNet/L         In-81i-01047           INPUT1_92         Rockwell EtherNet/L         In-81i-010407           INPUT1_92         Rockwell EtherNet/L         In-81i-010407           INPUT1_92         Rockwell EtherNet/L         In-81i-010407           INT_83         Rockwell EtherNet/L         In-81i-010407           INT_83         Rockwell EtherNet/L         In-81i-010407           INT_83         Rockwell EtherNet/L                                                                                                    |    |                |                              |          |                | P (DF1)       | Rockwell EtherNet/I |
| BIT54_6_10         Rockwell EtherNet/L         Bitn-5400610           COUTER5_BRE         Rockwell EtherNet/L         CfnSV-5008           COUNTER5_9_ACC         Rockwell EtherNet/L         CfnSV-5009           COUNTER55_13_PRE         Rockwell EtherNet/L         CfnSV-5013           COUNTER55_13_ACC         Rockwell EtherNet/L         CfnSV-55013           FLOATS_137         Rockwell EtherNet/L         CfnSV-55013           FLOATS_46         Rockwell EtherNet/L         Fn-53046           INPUT0_20         Rockwell EtherNet/L         In-Bit-000104           INPUT1_46         Rockwell EtherNet/L         In-Bit-010214           INPUT1_71         Rockwell EtherNet/L         In-Bit-010214           INPUT1_92         Rockwell EtherNet/L         In-Bit-010512           LNG14_47         Rockwell EtherNet/L         In-Bit-010512           LNG14_47         Rockwell EtherNet/L         In-Bit-000512           LNG14_47         Rockwell EtherNet/L         In-Bit-00005           INT_83         Rockwell EtherNet/L         In-F0083           INT52_83         Rockwell EtherNet/L         Nfn-Bit-000009           OUTPUT_41         Rockwell EtherNet/L         Nfn-Bit-000009           OUTPUT_41         Rockwell Ether                                                                                                    |    | Bfn-303711     | Rockwell EtherNet/I          |          |                |               | BIT3_37_11          |
| COUTER5_8PRE         Rockwell EtherNetl         CfnSV-5008           COUNTER5_9_ACC         Rockwell EtherNetl         CfnPV-5009           COUNTER55_13_PRE         Rockwell EtherNetl         CfnSV-5013           COUNTER55_13_ACC         Rockwell EtherNetl         CfnSV-55013           COUNTER55_13_ACC         Rockwell EtherNetl         CfnSV-55013           FLOAT8_137         Rockwell EtherNetl         Ffn-8137           FLOAT53_46         Rockwell EtherNetl         Ffn-53046           INPUT0_20         Rockwell EtherNetl         Ffn-53046           INPUT1_46         Rockwell EtherNetl         Inn_Bit-00104           INPUT1_46         Rockwell EtherNetl         Inn_Bit-01021           INPUT1_92         Rockwell EtherNetl         Inn_Bit-01041           INPUT1_92         Rockwell EtherNetl         Inn_Bit-01047           INPUT1_92         Rockwell EtherNetl         Inn_Bit-01047           INF0T3_8.3         Rockwell EtherNetl         Insite-10407           INF1_8.5         Rockwell EtherNetl         Inn_Bit-010512           LONG14_47         Rockwell EtherNetl         Inn-Bit-00805           INT7_83         Rockwell EtherNetl         Nfm52083           OUTPUT0_41         Rockwell EtherNetl <td></td> <td>Bfn-5400610</td> <td>Rockwell EtherNet/I</td> <td></td> <td></td> <td></td> <td>BIT54_6_10</td>                                                                                                    |    | Bfn-5400610    | Rockwell EtherNet/I          |          |                |               | BIT54_6_10          |
| COUNTER5_9_ACC         Rockwell EtherNet/L         CfnPV-5009           COUNTER55_13_PRE         Rockwell EtherNet/L         CfnSV-55013           COUNTER55_13_ACC         Rockwell EtherNet/L         CfnSV-55013           FLOAT8_137         Rockwell EtherNet/L         Fn-8137           FLOAT8_137         Rockwell EtherNet/L         Fn-8137           FLOAT8_137         Rockwell EtherNet/L         Fn-53046           INPUT0_20         Rockwell EtherNet/L         Fn-53046           INPUT1_44         Rockwell EtherNet/L         Fn-510214           INPUT1_46         Rockwell EtherNet/L         In-0104           INPUT1_171         Rockwell EtherNet/L         In-Bit-010214           INPUT1_92         Rockwell EtherNet/L         In-Bit-010214           INPUT1_92         Rockwell EtherNet/L         In-Bit-010214           INPUT1_92         Rockwell EtherNet/L         In-Bit-010214           INT_817_8_5         Rockwell EtherNet/L         In-Bit-010312           INT5_83         Rockwell EtherNet/L         In-F14047           INT5_83         Rockwell EtherNet/L         Nfn-52083           OUTPUT0_41         Rockwell EtherNet/L         Nfn-52083           OUTPUT_41         Rockwell EtherNet/L                                                                                                    |    | CfnSV-5008     | Rockwell EtherNet/I          |          |                | E             | COUTER5_8PR         |
| COUNTER55_13_PRE         Rockwell EtherNet/L         CfnSV-55013           COUNTER55_13_ACC         Rockwell EtherNet/L         CfnPV-55013           FLOAT8_137         Rockwell EtherNet/L         Ffn-8137           FLOAT8_137         Rockwell EtherNet/L         Ffn-53046           INPUT0_20         Rockwell EtherNet/L         Ffn-53046           INPUT1_24         Rockwell EtherNet/L         Ifn_Bit-000104           INPUT1_46         Rockwell EtherNet/L         Ifn_Bit-010214           INPUT1_71         Rockwell EtherNet/L         Ifn_Bit-010214           INPUT1_92         Rockwell EtherNet/L         Ifn_Bit-010214           INPUT1_92         Rockwell EtherNet/L         Ifn_Bit-010214           INPUT1_92         Rockwell EtherNet/L         Ifn_Bit-010512           INT_BIT7_8_5         Rockwell EtherNet/L         Ifn-Bit-010512           INT_83         Rockwell EtherNet/L         Ifn-7083           INT52_33         Rockwell EtherNet/L         Nfn-7083           OUTPUT_41         Rockwell EtherNet/L         Oon_Bit-000209           OUTPUT_41         Rockwell EtherNet/L         Oon_Bit-000209           OUTPUT_41         Rockwell EtherNet/L         Oon_Bit-010105                                                                                                    |    | CfnPV-5009     | Rockwell EtherNet/I          |          |                | ACC           | COUNTER5_9_/        |
| COUNTER55_13_ACC         Rockwell EtherNet/L         CfnPV-55013           FLOAT8_137         Rockwell EtherNet/L         Ffn-8137           FLOAT8_137         Rockwell EtherNet/L         Ffn-8137           FLOAT5_46         Rockwell EtherNet/L         Ffn-53046           INPUT0_20         Rockwell EtherNet/L         In_Bit-00104           INPUT1_44         Rockwell EtherNet/L         In_Bit-01024           INPUT1_46         Rockwell EtherNet/L         In_Bit-01024           INPUT1_92         Rockwell EtherNet/L         In_Bit-010214           LONG14_47         Rockwell EtherNet/L         In_Bit-010512           LONG14_47         Rockwell EtherNet/L         Lfn-14047           INT_83         Rockwell EtherNet/L         MnBit-700805           INT52_83         Rockwell EtherNet/L         Nfn-7083           OUTPUT_41         Rockwell EtherNet/L         Nfn-7083           OUTPUT_41         Rockwell EtherNet/L         Nfn-7083           OUTPUT_41         Rockwell EtherNet/L         Nfn-7083           OUTPUT_41         Rockwell EtherNet/L         Nfn-7083           OUTPUT_41         Rockwell EtherNet/L         Oon_Bit-000209           OUTPUT_41         Rockwell EtherNet/L         Oon_Bit-01                                                                                                    |    | CfnSV-55013    | Rockwell EtherNet/I          |          |                | PRE           | COUNTER55_1         |
| FLOAT8_137       Rockwell EtherNet/L       Fm-8137         FLOAT53_46       Rockwell EtherNet/L       Fm-53046         INPUT0_20       Rockwell EtherNet/L       Inn_Bit-000104         INPUT_W_1_4       Rockwell EtherNet/L       Inn_Bit-010214         INPUT1_46       Rockwell EtherNet/L       Inn_Bit-010214         INPUT1_92       Rockwell EtherNet/L       In_Bit-010512         LONG14_47       Rockwell EtherNet/L       In_Bit-010512         LNNG14_47       Rockwell EtherNet/L       In_Bit-010512         INT_BIT_8_5       Rockwell EtherNet/L       In_10447         INT_83       Rockwell EtherNet/L       Nfm-1005         INT52_83       Rockwell EtherNet/L       Nfm-7083         OUTPUT_41       Rockwell EtherNet/L       Nfm-52083         OUTPUT_41       Rockwell EtherNet/L       Nfm-52083         OUTPUT_41       Rockwell EtherNet/L       Oon_Bit-000209         OUTPUT_41       Rockwell EtherNet/L       Oon_Bit-010105                                                                                                    |    | CfnPV-55013    | Rockwell EtherNet/I          |          |                | 3_ACC         | COUNTER55_1         |
| FLOAT53_46         Rockwell EtherNet/I         Ffn-53046           INPUT0_20         Rockwell EtherNet/I         I1n_Bit-000104           INPUT_W_1_4         Rockwell EtherNet/I         I1n_Bit-0104           INPUT1_46         Rockwell EtherNet/I         I1n_Bit-010214           INPUT1_92         Rockwell EtherNet/I         I1n_Bit-010072           LONG14_47         Rockwell EtherNet/I         I1n_Bit-010512           LONG14_47         Rockwell EtherNet/I         I1n_Bit-010512           INT_85         Rockwell EtherNet/I         In-14047           INT_83         Rockwell EtherNet/I         In-52083           OUTPUT0_41         Rockwell EtherNet/I         Nfn-7083           OUTPUT_41         Rockwell EtherNet/I         Nfn-52083           OUTPUT_41         Rockwell EtherNet/I         Nfn-52083           OUTPUT_41         Rockwell EtherNet/I         O0n_Bit-000209           OUTPUT_41         Rockwell EtherNet/I         00n_Bit-010105                                                                                                    |    | Ffn-8137       | Rockwell EtherNet/I          |          |                |               | FLOAT8_137          |
| INPUT0_20         Rockwell EtherNet/I         I1n_Bit-000104           INPUT_W_1_4         Rockwell EtherNet/I         I1n-0104           INPUT1_46         Rockwell EtherNet/I         I1n_Bit-010214           INPUT1_71         Rockwell EtherNet/I         I1n_Bit-010214           INPUT1_92         Rockwell EtherNet/I         I1n_Bit-010512           LONG14_47         Rockwell EtherNet/I         I1n_Bit-010512           LONG14_85         Rockwell EtherNet/I         Ifn-14047           INT_815         Rockwell EtherNet/I         Ifn-14047           INT52_83         Rockwell EtherNet/I         Nfn-2083           OUTPUT_41         Rockwell EtherNet/I         Nfn-52083           OUTPUT_41         Rockwell EtherNet/I         Oon_Bit-000209           OUTPUT_W_1_1         Rockwell EtherNet/I         Oon_Bit-010105                                                                                                    |    | Ffn-53046      | Rockwell EtherNet/I          |          |                |               | FLOAT53_46          |
| INPUT_W_1_4         Rockwell EtherNet/I         I1n-0104           INPUT_46         Rockwell EtherNet/I         I1n_Bit-010214           INPUT_71         Rockwell EtherNet/I         I1n_Bit-010214           INPUT_92         Rockwell EtherNet/I         I1n_Bit-010512           LONG14_47         Rockwell EtherNet/I         IIn_Bit-010512           INT_81T7_8_5         Rockwell EtherNet/I         Ifn_Bit-010512           INT52_83         Rockwell EtherNet/I         NfnBit-700805           INT52_83         Rockwell EtherNet/I         Nfn-52083           OUTPUT_41         Rockwell EtherNet/I         Nfn-52083           OUTPUT_41         Rockwell EtherNet/I         00n_Bit-000209           OUTPUT_41         Rockwell EtherNet/I         00n_Bit-01015           OUTPUT_41         Rockwell EtherNet/I         00n_Bit-01015                                                                                                    |    | I1n_Bit-000104 | Rockwell EtherNet/I          |          |                |               | INPUT0_20           |
| INPUT1_46         Rockwell EtherNet/         I1n_Bit-010214           INPUT1_71         Rockwell EtherNet/         I1n_Bit-010407           INPUT1_92         Rockwell EtherNet/         I1n_Bit-010512           LONG14_47         Rockwell EtherNet/         IIn_Bit-010512           INT_BIT7_8.5         Rockwell EtherNet/         IIn-Bit-00050           INT_83         Rockwell EtherNet/         MrmBit-700805           INT52_83         Rockwell EtherNet/         Nfm-7083           OUTPUT0_41         Rockwell EtherNet/         Nfm-52083           OUTPUT_W_1_1         Rockwell EtherNet/         00n_Bit-000209           OUTPUT_W_1_1         Rockwell EtherNet/         00n_Bit-01016                                                                                                    |    | I1n-0104       | Rockwell EtherNet/I          |          |                |               | INPUT_W_1_4         |
| INPUT1_71         Rockwell EtherNet/I         I1n_Bit-010407           INPUT1_92         Rockwell EtherNet/I         I1n_Bit-010512           LONG14_47         Rockwell EtherNet/I         Ifn_101512           INT_BIT7_8_5         Rockwell EtherNet/I         Ifn_10407           INT_BIT7_8_5         Rockwell EtherNet/I         Nfm+70805           INT52_83         Rockwell EtherNet/I         Nfm-7083           OUTPUT0_41         Rockwell EtherNet/I         00n_Bit-000209           OUTPUT_W_1_1         Rockwell EtherNet/I         00n_Bit-010105                                                                                                    |    | I1n_Bit-010214 | Rockwell EtherNet/I          |          |                |               | INPUT1_46           |
| INPUT1_92         Rockwell EtherNet/I         I1n_Bit-010512           LONG14_47         Rockwell EtherNet/I         Lfn-14047           INT_BIT7_8_5         Rockwell EtherNet/I         MfnBit-700805           INT7_83         Rockwell EtherNet/I         NfnBit-700805           INT52_83         Rockwell EtherNet/I         NfnBit-700803           OUTPUT_41         Rockwell EtherNet/I         Nfn-52083           OUTPUT_W_1_1         Rockwell EtherNet/I         Oon_Bit-000209           OUTPUT_W_1_1         Rockwell EtherNet/I         Oon_Bit-010105                                                                                                    |    | I1n_Bit-010407 | Rockwell EtherNet/I          |          |                |               | INPUT1_71           |
| LONG14_47         Rockwell EtherNet/I         Lfn-14047           INT_BIT7_8_5         Rockwell EtherNet/I         NfnBit-700805           INT_83         Rockwell EtherNet/I         Nfn-7083           INT52_83         Rockwell EtherNet/I         Nfn-70803           OUTPUT0_41         Rockwell EtherNet/I         On_Bit-000209           OUTPUT_W_1_1         Rockwell EtherNet/I         00n_Bit-010105                                                                                                    |    | I1n_Bit-010512 | Rockwell EtherNet/I          |          |                |               | INPUT1_92           |
| INT_BIT7_8_5         Rockwell EtherNet/I         NfnBit-700805           INT5_83         Rockwell EtherNet/I         Nfn-7083           INT52_83         Rockwell EtherNet/I         Nfn-52083           OUTPUT0_41         Rockwell EtherNet/I         00n_Bit-000209           OUTPUT_W_1_1         Rockwell EtherNet/I         00n_Bit-01010           OUTPUT1_21         Rockwell EtherNet/I         00n_Bit-010105                                                                                                    |    | Lfn-14047      | Rockwell EtherNet/I          |          |                |               | LONG14_47           |
| INT7_83         Rockwell EtherNet/I         Nfn-7083           INT52_83         Rockwell EtherNet/I         Nfn-52083           OUTPUT0_41         Rockwell EtherNet/I         OOn_Bit-000209           OUTPUT_W_1_1         Rockwell EtherNet/I         OOn_Bit-010105           OUTPUT1_21         Rockwell EtherNet/I         OOn_Bit-01105                                                                                                    |    | NfnBit-700805  | Rockwell EtherNet/I          |          |                |               | INT_BIT7_8_5        |
| INT52_83         Rockwell EtherNet/I         Nfn-52083           OUTPUT0_41         Rockwell EtherNet/I         Oon_Bit-000209           OUTPUT_W1_1         Rockwell EtherNet/I         Oon_Bit-01010           OUTPUT1_21         Rockwell EtherNet/I         Oon_Bit-010105                                                                                                    |    | Nfn-7083       | Rockwell EtherNet/I          |          |                |               | INT7_83             |
| OUTPUT0_41         Rockwell EtherNet/I         O0n_Bit-000209           OUTPUT_W_1_1         Rockwell EtherNet/I         O0n-0101           OUTPUT1_21         Rockwell EtherNet/I         O0n_Bit-010105                                                                                                    |    | Nfn-52083      | Rockwell EtherNet/I          |          |                |               | INT52_83            |
| OUTPUT_W_1_1         Rockwell EtherNet/I         00n-0101           OUTPUT1_21         Rockwell EtherNet/I         00n_Bit-010105                                                                                                    |    | O0n_Bit-000209 | Rockwell EtherNet/I          |          |                |               | OUTPUT0_41          |
| OUTPUT1_21     Rockwell EtherNet/I     00n_Bit-010105       New     Delete     Delete All     Settings                                                                                                    |    | O0n-0101       | Rockwell EtherNet/I          |          |                | 1             | OUTPUT_W_1_         |
| New Delete Delete All Settings Use UTF-8 format to export CSV file                                                                                                    |    | O0n_Bit-010105 | Rockwell EtherNet/I          |          |                |               | OUTPUT1_21          |
| New Delete Delete All Settings Use UTF-8 format to export CSV file                                                                                                    | >  |                |                              |          |                |               |                     |
| Deleter and Deleter and Delete |    | file           | e UTF-8 format to export CSV | Settings | Delete All     | Delete        | New                 |
|                                                                                                    |    |                |                              |          | 0000078        |               |                     |

#### Example of HMI Programming:

1. Create a **Bit Lamp** object. To select the tag from Tag Library, click on [Settings...].

| sector sect | urity Shape Label       |                 |
|-------------|-------------------------|-----------------|
| Comm        | ient :                  |                 |
|             | Bit Lamp                | ○ Toggle Switch |
| Read addres | s                       |                 |
| Device :    | Rockwell EtherNet/IP (D | F1) V Settings  |
| Address :   | I1                      | ~ 0             |
|             | Invert signal           |                 |
|             |                         |                 |
| Blinking    | tode : None             |                 |

2. Enable [User-defined tag] check box.

|         | General Se                                                 | curity<br>ment :                                | Shape                                                    | Label                         |                                  |                  |                     |               |          |             |         |                 |   |        |
|---------|------------------------------------------------------------|-------------------------------------------------|----------------------------------------------------------|-------------------------------|----------------------------------|------------------|---------------------|---------------|----------|-------------|---------|-----------------|---|--------|
|         |                                                            |                                                 | 🖲 Bit La                                                 | amp                           |                                  |                  |                     | gle Switc     | :h       |             |         |                 |   |        |
|         |                                                            |                                                 |                                                          |                               |                                  |                  |                     |               |          |             |         |                 |   |        |
|         | -Read addr                                                 | ess                                             |                                                          |                               |                                  |                  |                     |               |          |             |         | _               |   |        |
|         | Device                                                     | Rock                                            | well Ethe                                                | erNet/IF                      | P (DF1)                          |                  |                     |               | ~        | Set         | ttings  | •               |   |        |
|         | Address                                                    | I1                                              |                                                          |                               | ~                                | 0                |                     |               |          |             |         |                 |   |        |
|         |                                                            |                                                 |                                                          |                               |                                  |                  |                     |               |          |             |         |                 |   | >      |
|         |                                                            |                                                 |                                                          |                               |                                  |                  |                     |               |          |             |         |                 |   |        |
|         |                                                            |                                                 |                                                          |                               |                                  |                  |                     |               |          |             |         |                 |   |        |
|         | Device :                                                   | Rockw                                           | ell Etheri                                               | Net/IP                        | (DF1)                            |                  |                     |               |          |             |         |                 |   | $\sim$ |
| Ļ       | Device :<br>Address type :                                 | Rockw<br>BIT3_(                                 | vell Etheri<br>37_11                                     | Net/IP                        | (DF1)                            |                  |                     |               |          |             |         |                 |   | ~<br>~ |
| ļ       | Device :<br>Address type :<br>Address :                    | Rockw<br>BIT3_3<br>Bfn-30                       | vell Etheri<br>37_11<br>03711                            | Net/IP                        | (DF1)                            |                  |                     |               | <b>_</b> | Us          | er-defi | ned tag         | , | ~      |
| 4<br>Ad | Device :<br>Address type :<br>Address :<br>Idress format : | Rockw<br>BIT3_3<br>Bfn-30                       | vell Etherl<br>37_11<br>03711<br>Ddd [ran                | Net/IP                        | (DF1)                            | 515]             |                     |               | C        | ⊡ Us        | er-defi | ned tag         | , | ~      |
| ر<br>Ad | Device :<br>Address type :<br>Address :<br>Idress format : | Rockw<br>BIT3_3<br>Bfn-30<br>FFFDDI<br>FFF (fil | vell Etherl<br>37_11<br>03711<br>Ddd [ran<br>le no.) : ( | Net/IP                        | (DF 1)<br>~ 25525<br>5, dd (bit  | 515]<br>: no.) : | 00 ~ 1              | 5             | C        | Us          | er-defi | ned ta <u>c</u> | 9 | ~      |
| ر<br>Ad | Device :<br>Address type :<br>Address :<br>Idress format : | Rockw<br>BIT3_3<br>Bfn-30<br>FFFDDD<br>FFF (fil | vell Etherl<br>37_11<br>03711<br>Ddd [ran<br>le no.) : ( | Net/IP<br>ge : 0 /<br>0 ~ 255 | (DF1)<br>~ 25525<br>5, dd (bit   | 515]<br>:no.) :  | 00 ~ 1<br>Index r   | 5<br>register | C        | Us          | er-defi | ned tag         | ) | ~      |
| ہ<br>Ad | Device :<br>Address type :<br>Address :<br>Idress format : | Rockw<br>BIT3_:<br>Bfn-30<br>FFFDDI<br>FFF (fil | vell Etheri<br>37_11<br>03711<br>Ddd [ran<br>le no.) : ( | Net/IP<br>ge : 0 /<br>0 ~ 255 | (DF 1)<br>~ 25525:<br>5, dd (bit | 515]<br>:no.) :  | 00 ~ 1:<br>Index r  | 5<br>register | C        | <b>⊡</b> Us | er-defi | ned ta <u>c</u> | 3 | ~      |
| ہ<br>Ad | Device :<br>Address type :<br>Address :<br>Idress format : | Rockw<br>BIT3_:<br>Bfn-30<br>FFFDD<br>FFF (fil  | vell Etheri<br>37_11<br>03711<br>Ddd [ran<br>e no.) : (  | Net/IP<br>ge : 0 /<br>0 ~ 255 | (DF 1)<br>~ 25525:<br>5, dd (bit | 515]<br>:no.) :  | 00 ~ 1:<br>Index r  | 5<br>register | C        | Us          | er-defi | ned tag         | 3 | ~      |
| Ad      | Device :<br>Address type :<br>Address :<br>Idress format : | Rockw<br>BIT3_:<br>Bfn-30<br>FFFDDI<br>FFF (fil | vell Etheri<br>37_11<br>03711<br>Ddd [ran<br>le no.) : ( | Net/IP<br>ge : 0 ~<br>0 ~ 255 | (DF 1)<br>~ 25525:<br>5, dd (bit | 515]<br>: no.) : | 00 ~ 1<br>]Index r  | 5<br>register | C        | Us          | er-defi | ned ta <u>c</u> | 3 | ~<br>] |
| Ad      | Device :<br>Address type :<br>Address :<br>Idress format : | Rockw<br>BIT3_:<br>Bfn-30<br>FFFDDI<br>FFF (fil | vell Etherl<br>37_11<br>03711<br>Ddd [ran<br>le no.) : ( | Net/IP<br>ge : 0 /<br>0 ~ 255 | (DF 1)<br>~ 25525:<br>5, dd (bit | 515]<br>:no.) :  | 00 ~ 1:<br>]Index r | 5<br>register | C        | Us          | er-defi | ned tag         | ) | ~      |

3. Click on Address type. Select the tag and click OK.

| ddress type : BI      | T3_37_11     |           | ~           |  |
|-----------------------|--------------|-----------|-------------|--|
| Address :             | 0            |           |             |  |
| dress format : F<br>F | Name         | Data type | Description |  |
|                       | BIT3_37_11   | Bit       |             |  |
|                       | BIT54_6_10   | Bit       |             |  |
|                       | INPUT0_20    | Bit       |             |  |
|                       | INPUT1_46    | Bit       |             |  |
| Tag Library           | INPUT1_71    | Bit       |             |  |
|                       | INPUT1_92    | Bit       |             |  |
|                       | INT_BIT7_8_5 | Bit       |             |  |
|                       | OUTPUT0_41   | Bit       |             |  |
|                       | OUTPUT1_21   | Bit       |             |  |
|                       | OUTPUT_2_4   | Bit       |             |  |
|                       |              |           |             |  |
|                       |              |           |             |  |

4. This Bit Lamp object is used to read states of **B54:6/10**.

| New Bit Lamp | /Toggle Switch Object      |                 | ×     |
|--------------|----------------------------|-----------------|-------|
| General Secu | urity Shape Label          |                 |       |
| Comm         | ent:                       |                 |       |
|              | Bit Lamp                   | O Toggle Switch |       |
|              |                            |                 |       |
| Read addres  | s                          |                 |       |
| Device :     | Rockwell EtherNet/IP (DF1) | ) v Set         | tings |
| Address :    | BIT54_6_10 ~               | Bfn-5400610     |       |
|              | Invert signal              |                 |       |

5. Go to [Project] tab » [Online Simulation] to run online simulator.

| 📧 EasyBuild                                                                                                    | B EasyBuilder Pro : EBProject1 - [10 - WINDOW_010 ] |         |                      |                       |                                |                         |                 |       |         |                   |                       |       |                           |       |       |                               |                  |  |
|----------------------------------------------------------------------------------------------------|-----------------------------------------------------|---------|----------------------|-----------------------|--------------------------------|-------------------------|-----------------|-------|---------|-------------------|-----------------------|-------|---------------------------|-------|-------|-------------------------------|------------------|--|
| File F                                                                                                    | 3 🖂 🔨 🌶                                             | +       | Project              | Object                | Data/History                   | lloT/Energy             | View            | Tool  |         |                   |                       |       |                           |       |       |                               |                  |  |
| System<br>Message<br>Sett                                                                                                    | Language<br>& Font                                  | Compile | Online<br>Simulation | Offline<br>Simulation | Download<br>(PC->HMI)<br>Build | Build Download<br>Files | d Reboot<br>HMI | Shape | Picture | <b>A</b><br>Label | ⇒abC<br>×××<br>String | Macro | (@≡<br>Address<br>Library | Group | Sound | Records of Recipe<br>Database | Control<br>Token |  |
| Windows Tree 🗸 🗸                                                                                                    |                                                     |         |                      | 4 10-WINDOW 010 X     |                                |                         |                 |       |         |                   |                       |       |                           |       |       |                               |                  |  |
| 3 : Monitor Mode<br>4 : Common Window<br>5 : Device Response<br>6 : HMI Connection<br>7 : Password Restriction<br>8 : Storage Space Insufficient<br>9 : Backup<br>⊕ *10: WINDOW_010<br>11<br>12<br>13<br>14 |                                                     |         |                      | ^                     |                                |                         |                 |       | BIT54   | 8_10 : Br         | n-540081              | D     |                           |       |       |                               |                  |  |

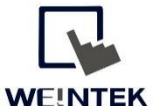

Founded in 1996, WEINTEK LABS is a global-leading HMI manufacturer and is dedicated to the development, design, and manufacturing of practical HMI solutions. WEINTEK LAB's mission is to provide quality, customizable HMI-solutions that meet the needs of all industrial automation requirements while maintaining customer satisfaction by providing "on-demand" customer service. WEINTEK LABS brought their innovative technology to the United States in 2016, WEINTEK USA, INC., to provide quality and expedient solutions to the North American industrial market.

6219 NE 181s Street STE 120 Kenmore, WA 98028 425-488-1100